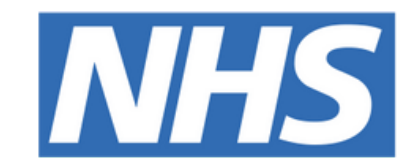

## The Leeds Teaching Hospitals NHS Trust

# Add an Attachment on PPM+

## **USER GUIDE**

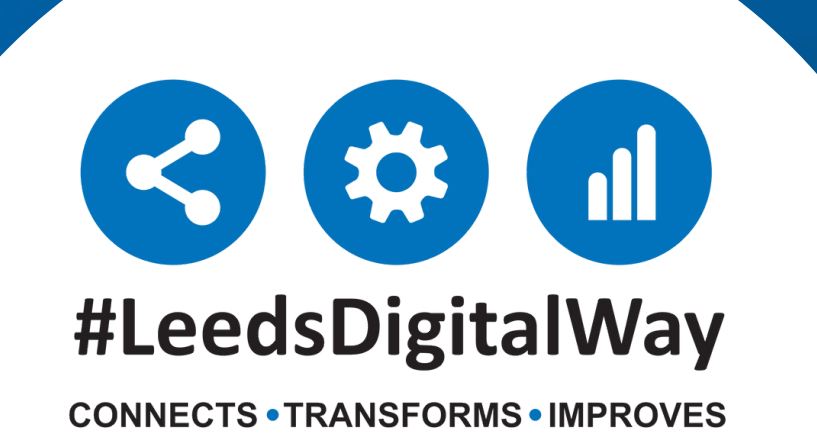

# Add an Attachment on PPM+

## **Steps to follow**

You can add files you have saved on your computer to a patients record as an attachment on PPM+

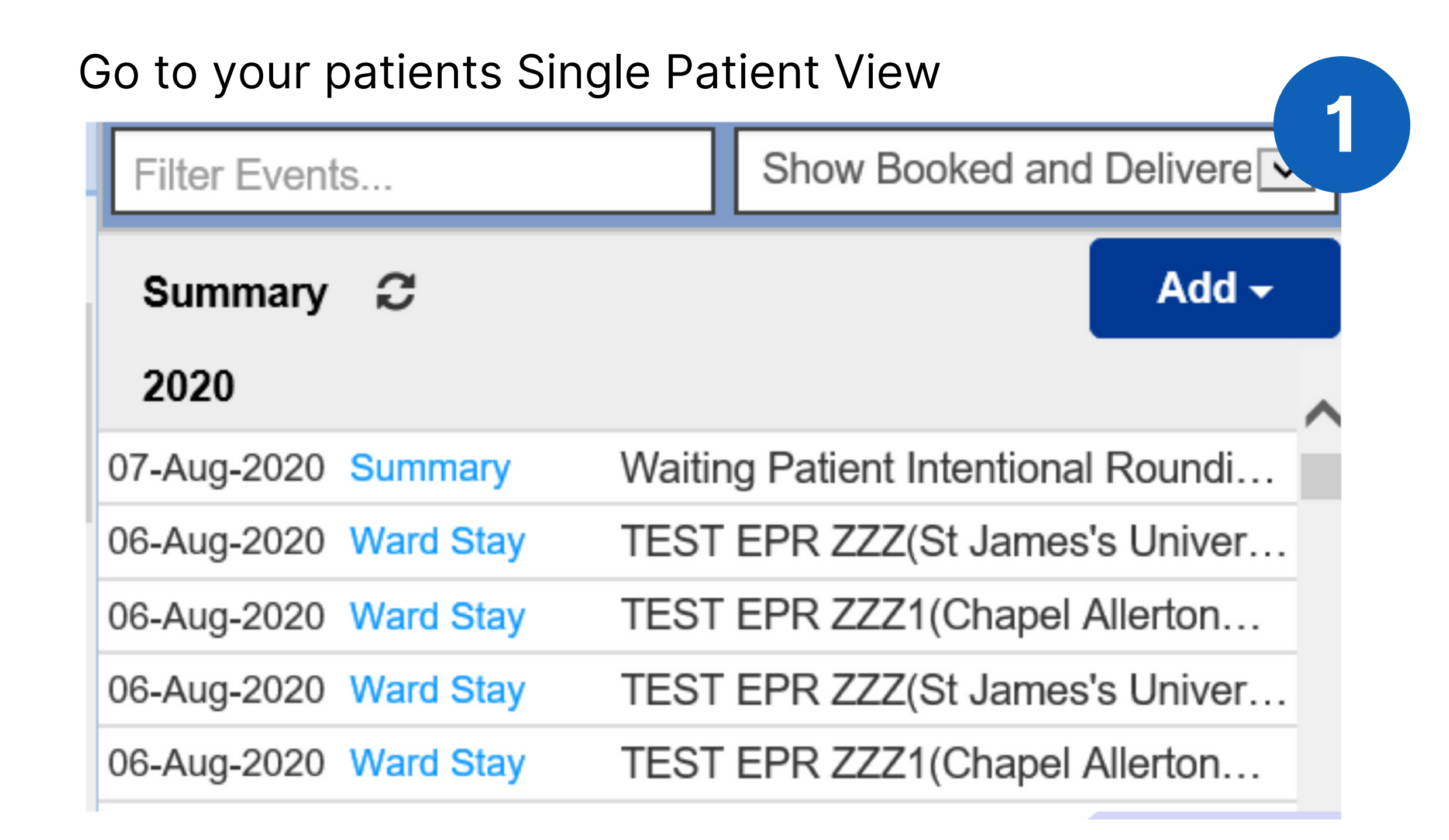

| Select Add and t      | hen selec    | t Attachment          |
|-----------------------|--------------|-----------------------|
| General Practice      |              | 2                     |
| Filter Events         | Show         | Booked and Delivere   |
| Summary <i>C</i>      |              | Add -                 |
| 2020                  |              | Clinical Document     |
| 07-Aug-2020 Summary   | Waiting Pati |                       |
| 06-Aug-2020 Ward Stay | TEST EPR     | Attachment            |
| 06-Aug-2020 Ward Stay | TEST EPR Z   | Dictation (EPRO)      |
| 06-Aug-2020 Ward Stay | TEST EPR Z   | Manage Custom List    |
| 06-Aug-2020 Ward Stay | TEST EPR Z   | ZZ1(Chapel Allerton   |
| 06-Aug-2020 Ward Stay | TEST EPR Z   | ZZ(St James's Univer… |

**For further information please contact:** 

leedsth-tr.ImplementationTeam@nhs.net or 0113 206 0599

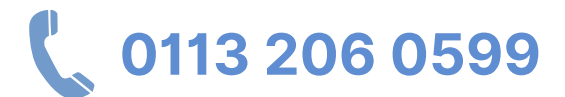

## Add an Attachment on PPM+

| File Information File ? Browse Caption ? Event Date ? 11-Aug-2020 Upload Date 11-Aug-2020                  |  |        | -<br>ile Information |
|----------------------------------------------------------------------------------------------------|--|--------|----------------------|
| File ?<br>Browse<br>Caption ?<br>Event Date ?<br>11-Aug-2020<br>Upload Date<br>11-Aug-2020                 |  |        |                      |
| Event Date ?<br>11-Aug-2020<br>Upload Date<br>11-Aug-2020                                                  |  |        | ile ?                |
| Caption ?<br>Event Date ?<br>11-Aug-2020<br>Upload Date<br>11-Aug-2020                                     |  | Browse |                      |
| Event Date ?<br>11-Aug-2020<br>Upload Date<br>11-Aug-2020                                                  |  |        | Caption ?            |
| Event Date ?<br>11-Aug-2020<br>Upload Date<br>11-Aug-2020                                                  |  |        |                      |
| Event Date ?<br>11-Aug-2020<br>11-Aug-2020                                                                 |  |        |                      |
| <ul> <li>         ■ 11-Aug-2020     </li> <li>         Upload Date         11-Aug-2020         </li> </ul> |  |        | Event Date ?         |
| Upload Date<br>11-Aug-2020                                                                                 |  |        | 🛱 11-Aug-2020        |
| Upload Date<br>11-Aug-2020                                                                                 |  |        |                      |
| 11-Aug-2020                                                                                                |  |        | Upload Date          |
|                                                                                                    |  |        | 11-Aug-2020          |
|                                                                                                    |  |        |                      |
|                                                                                                    |  |        |                      |

Select Browse to search for the file on your computer Caption allows you to write a brief description about the file Event Date allows you to change the date finally select Save

For further information please contact:

Ieedsth-tr.ImplementationTeam@nhs.net or

0113 206 0599

3

## **Useful contacts**

## **Implementation Team**

Please contact the **Implementation Team** for Digital support & Training: Handover, Specialist Referrals, PPM+ Mobile, e-Obs, PAWS...

Ext: 60599

Ieedsth-tr.ImplementationTeam@nhs.net

#### **Informatics Service Desk**

Please contact the Informatics Service Desk to:

- Reset your password.
- Report a problem you are having within PPM+ functionality.
- Report a data quality problem within PPM+.
- Request new user accounts for PPM+.
- Disable PPM+ accounts for any leavers from your department.

**x**26655

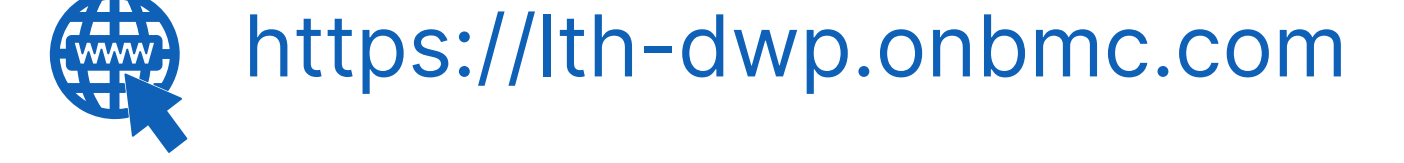

If you would like to make a **Request For Work to PPM+**, <u>**Click Here</u></u> to be taken to the required page on the Trust's intranet</u>** 

Please contact the **IT Training Department** at **ITTraining.LTHT@nhs.net** if you require **further training on PPM+** or any other Clinical System.

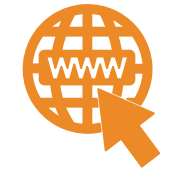

**PPM+ Help Site: https://www.ppmsupport.leedsth.nhs.uk/** 

#### For further information please contact:

Ieedsth-tr.ImplementationTeam@nhs.net or

0113 206 0599